## Thunderbird 收發郵件設定

## 1、新增現有的電子郵件帳號:

| $\bowtie$   | 🔀 ylchen@ee.nthu.edu.tw                                                                                                    |      |           | -                                |        |
|-------------|----------------------------------------------------------------------------------------------------|------|-----------|----------------------------------|--------|
| R           | 🖾 下載郵件 🗸 🖉 寫信                                                                                                    | ⊘ 標籤 | ∨ 🗤 快速節   | 毎選 ♀ 搜尋 <ctrl+k></ctrl+k>        |        |
| Ē           | 資料夾                                                                                                    |      |           | + 新增                             | >      |
| $\boxtimes$ | 🔀 ylchen@ee.nthu.edu.tw                                                                                                    |      |           | —                                |        |
| R           | 🖾 下載郵件 💙 🖉 寫信                                                                                                    | ⊘ 標籤 | ✓ ili 快速節 | 選  の 搜尋 <ctrl+k></ctrl+k>        |        |
|             | 資料夾                                                                                                    |      | 🔽 ylch    | く新聞                              |        |
| Ş           | <ul> <li>✓ 図 ylchen@ee.nthu.edu.t</li> <li>☑ 收件匣(379)</li> <li>☑ 垃圾桶</li> <li>✓ 本機郵件匣     <li>☑ 垃圾桶     <li>○ 案件座     </li> </li></li></ul> | w    | ❷ 讀取郵     | 郵件<br>資料夾<br>即時搜尋<br>取得全新的電子郵件帳號 | Ctrl+N |

2、輸入帳號資料並點選"手動設定":您的全名:可自行設定,顯示在寄件者的欄位名稱;電子郵件地址: Email(請填寫完整的電子郵件地址);密碼:電子郵件帳號密碼,勾選"記住密碼"之後可不再輸入密碼,除非修改密碼。

| $\bowtie$ | 🔀 ylchen@ee.nt                                                  | hu.edu.tw     | 🖂 帳號設定    | ×   | —        |  |  |  |
|-----------|-----------------------------------------------------------------|---------------|-----------|-----|----------|--|--|--|
| A         |                                                                 |               |           |     |          |  |  |  |
|           | 設定理                                                             | 見有的           | 電子郵件均     | 也址  |          |  |  |  |
| 0         | 若要使用您目前的電子郵件地址,請填寫該帳號的登入資訊。<br>Thunderbird 將會自動尋找可用並建議使用的伺服器設定。 |               |           |     |          |  |  |  |
|           | Thunderb                                                        | ird 將自動搜      | 尋建議使用的伺服器 | 設定。 |          |  |  |  |
|           | 您的全名                                                            |               |           |     |          |  |  |  |
|           | Yuling                                                          | 顯示名稱          |           |     | í        |  |  |  |
|           | 電子郵件地址                                                          |               |           |     |          |  |  |  |
|           | ylchen@e                                                        | ee.nthu.edu.t | w Email   |     | <b>i</b> |  |  |  |
|           | 密碼                                                              |               |           |     |          |  |  |  |
|           | ••••                                                            | •             |           |     | ø        |  |  |  |
|           | 🖌 記住密码                                                          | 馬             |           |     |          |  |  |  |
|           | 手動設定                                                            | ]             |           | 取消  | 繼續       |  |  |  |

3、伺服器設定:

通訊協定:請依個人需求選擇。POP3:將郵件收至個人裝置的硬碟中;IMAP:即時與郵件伺服

器郵件資料相連。

POP3 收件伺服器:

主機名稱:ee.nthu.edu.tw;Port:995;連線安全性:SSL(或 SSL/TLS);驗證方式:普通密碼; 使用者名稱:請填寫電子郵件帳號(@前),如ylchen。

| 伺服器設定  |                |   |
|--------|----------------|---|
| 收件伺服器  |                |   |
| 通訊協定:  | POP3           | ~ |
| 主機名稱:  | ee.nthu.edu.tw |   |
| Port:  | 995            |   |
| 連線安全性: | SSL/TLS        | ~ |
| 驗證方式:  | 普通密碼           | ~ |
| 使用者名稱: | ylchen         |   |

IMAP 收件伺服器:

主機名稱:ee.nthu.edu.tw;Port:993;連線安全性:SSL(或 SSL/TLS);驗證方式:普通密碼; 使用者名稱:請填寫電子郵件帳號(@前),如ylchen。

| 伺服器設定  |                |   |
|--------|----------------|---|
| 收件伺服器  |                |   |
| 通訊協定:  | IMAP           | ~ |
| 主機名稱:  | ee.nthu.edu.tw |   |
| Port:  | 993 🔨          |   |
| 連線安全性: | SSL/TLS        | ~ |
| 驗證方式:  | 普通密碼           | ~ |
| 使用者名稱: | ylchen         |   |

寄件伺服器:

主機名稱:smtpauth.net.nthu.edu.tw;Port:25;連線安全性:STARTTLS;驗證方式:普通密碼;使用者名稱:請輸入完整的電子郵件地址,如ylchen@ee.nthu.edu.tw。

| 寄件伺服器  |                          |        |
|--------|--------------------------|--------|
| 主機名稱:  | smtpauth.net.nthu.edu.tw |        |
| Port:  | 25 🔨                     |        |
| 連線安全性: | STARTTLS                 | $\sim$ |
| 驗證方式:  | 普通密碼                     | $\sim$ |
| 使用者名稱: | ylchen@ee.nthu.edu.tw    |        |

- 4、點選完成。
- 5、點選帳號設定

| $\boxtimes$       | 🔀 ylchen@ee.nthu.edu.tw      | - 0 X                                    |
|-------------------|------------------------------|------------------------------------------|
| æ                 | 🖾 下載郵件 💙 🖉 寫信                | ⑦ 標籤 ∨ ili 快速篩選 ♀ 搜尋 <ctrl+k> =</ctrl+k> |
|                   | 資料夾                          | <br>Vichen@ee nthu edu                   |
| <b>A</b>          | ∨ ∑ ylchen@ee.nthu.edu.      | tw                                       |
| 6、                | 磁碟空間:勾選"刪除                   | 存放超過 00 天的郵件或文章"。                        |
| $\vee \mathbb{R}$ | <u>ylchen@ee.nthu.edu.tw</u> | 磁碟空間                                     |
|                   | 伺服器設定                        |                                          |
|                   | 備份與郵件匣                       | 為節省磁碟空間,不卜載:                             |
|                   | 寫信與通訊錄                       | ■ 郵件或文章大小超過 (M): 50 人 KB                 |
|                   | 垃圾郵件設定                       |                                          |
|                   | 磁碟空間                         | 欲回復磁碟空間,可以永久刪除舊的郵件包括遠端伺服器上的那一份。          |
|                   | 端到端加密                        | 不要刪除任何郵件或文章 (N)                          |
|                   | 收件回執                         | ○ 除了最近的 (B) 2000 → 封以外全部刪除               |
|                   | 〕本機郵件匣                       |                                          |
|                   | 垃圾郵件設定                       | ♥ 刪除任放超過(L) 100 ▼ 大的對件或义卓                |
|                   | 磁碟空間                         | ✓ 保留星號標記的郵件 (K)                          |

7、儲存空間:本機郵件匣/瀏覽,選擇需要的目錄後,系統即會自動移轉資料。

| $\bowtie$ | 🔀 ylchen@ee.nthu.edu.tw   | 0 | 帳號設定                                    | ×               |       | —        |                                         | × |
|-----------|---------------------------|---|-----------------------------------------|-----------------|-------|----------|-----------------------------------------|---|
| R         |                           |   |                                         |                 |       |          |                                         |   |
|           | ∨ 🛯 ylchen@ee.nthu.edu.tw |   | 帳號設定                                    |                 |       |          |                                         |   |
| 7         | 伺服器設定<br>備份與郵件匣           |   | 這是沒有任何身                                 | 份資訊的特           | 殊帳號。  |          |                                         |   |
| 9         | 寫信與通訊錄                    |   | 帳號名稱 ( <u>N</u> ):                      | 本機郵件匣           |       |          |                                         |   |
|           | 垃圾郵件設定                    |   |                                         |                 |       |          |                                         |   |
|           | 磁碟空間                      |   | 郵件儲存                                    |                 |       |          |                                         |   |
|           | 端到端加密                     |   | ── 結束時清空;                               | 垃圾桶 (X)         |       |          |                                         |   |
|           | 收件回執                      |   | (1) (1) (1) (1) (1) (1) (1) (1) (1) (1) | D. 为何框          | 信件面建立 | (mboy)   |                                         |   |
|           | ∨ 🗅 本機郵件匣                 |   | 비조몌카기자 (                                | <u>[]</u> . 加西印 |       | ( MOOX ) | r i i i i i i i i i i i i i i i i i i i |   |
|           | 垃圾郵件設定                    |   | ★ 地口 钟, ○ ) +                           |                 |       |          | 例 医氯 (D)                                |   |
|           | 磁碟空間                      |   | ≄馈日鲸: C:\t                              | тр              |       | 7        | 到頁 ( <u>B</u> )                         | · |
|           | 🔓 SMTP 寄件伺服器              |   |                                         |                 |       |          |                                         |   |